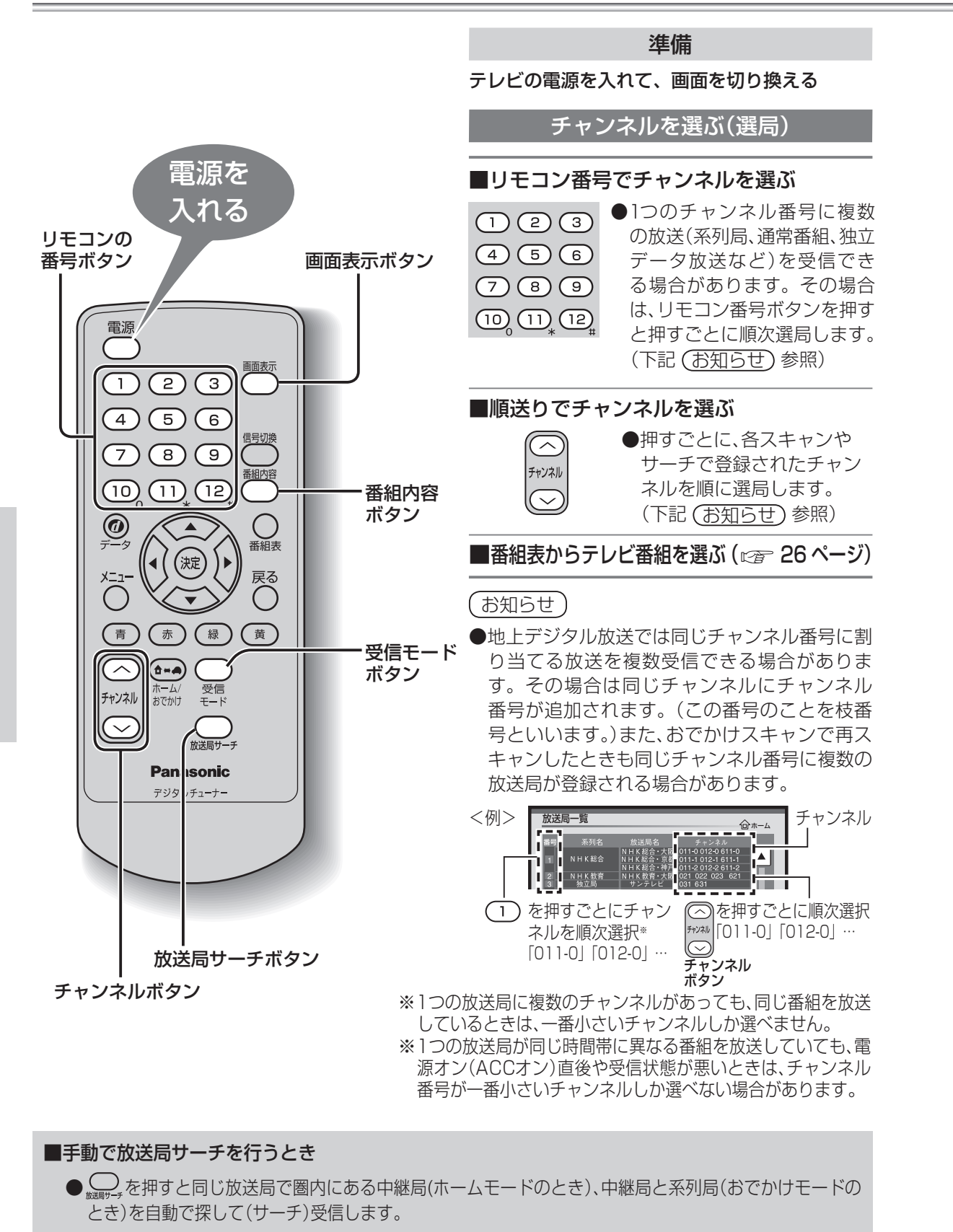

■電波の受信状態が悪いときは自動で「ワンセグ」に切り換わります。(受信モード「自動切換」設定時)

自動で切り換えたくないときは、受信モードを「地上D」か「ワンセグ」に設定してください。 (*©* 22ページ)

「地上D」に設定していても、 葉を長押し(約1秒以上)すると「ワンセグ」に切り換えることができます。

( ○ を長押し(約1秒以上)をくり返すと、「地上D(AUTO)」または「ワンセグ(AUTO)」→「ワンセグ」 →「地上D」が切り換わります。)

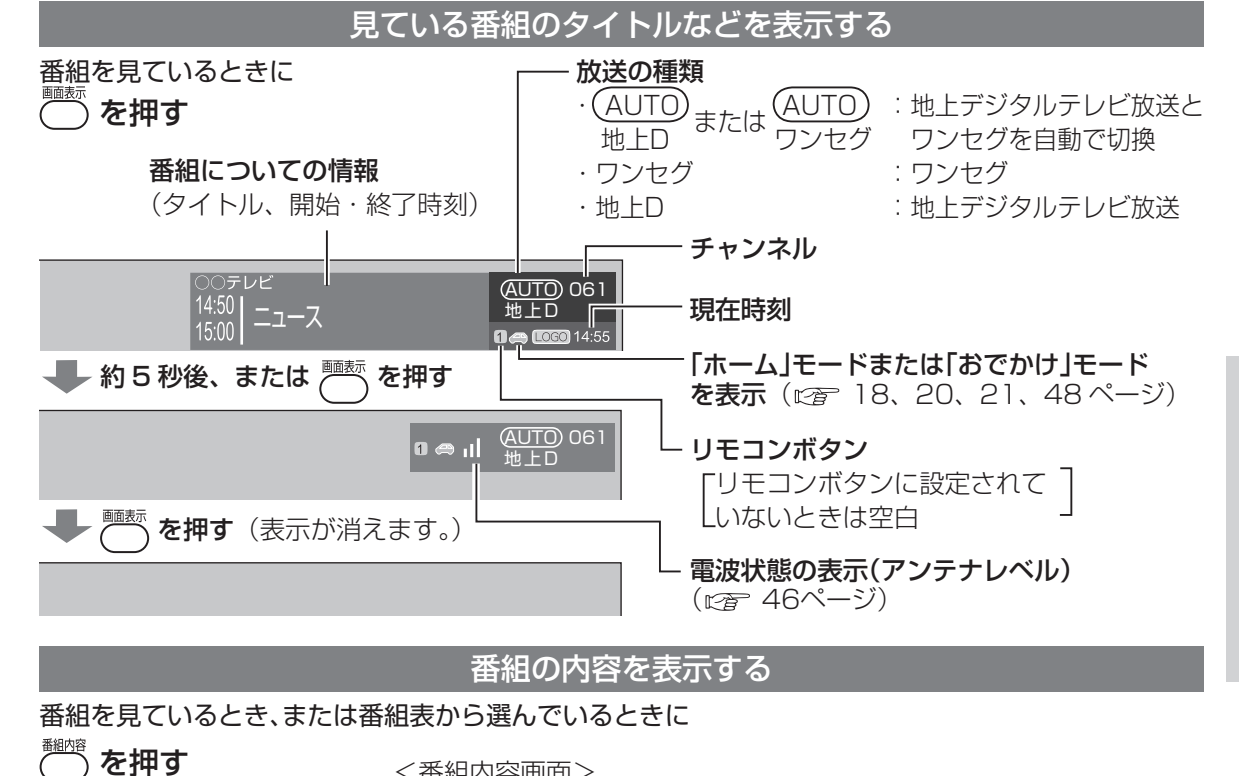

◆ を押す 番組内容画面> 番組内容 ● おでかけ 2月14日(日) ○○○ボランティア WKサッカーボランティア 19:00~20:55 第2次募集・近畿・東海地区

説明文

●番組表から選んでいるときは「決定」ボタンでも番組内容を表示することができます。
●「番組内容画面」の詳細は、27ページをご覧ください。

### 緊急警報放送について

#### ●緊急警報放送(EWS)とは…

百切換 決定

大規模災害など緊急な出来事が発生した場合に、緊急警報放送を放送局より送信して、視聴者にいち早く情報を知らせる放送システムです。

本機能は、地上デジタル放送視聴時のみの機能です。

#### ●緊急警報放送(EWS)受信時の本機の動作

- ・視聴中の放送局で緊急警報放送が開始されると、自動的に緊急警報放送のチャンネルに切り換 わります。
- ・緊急警報放送終了後は、切り換わったチャンネルのままです。元のチャンネルには自動では戻りません。

見

見

る

テレビ放送を見る

# 番組表からテレビ番組を見る

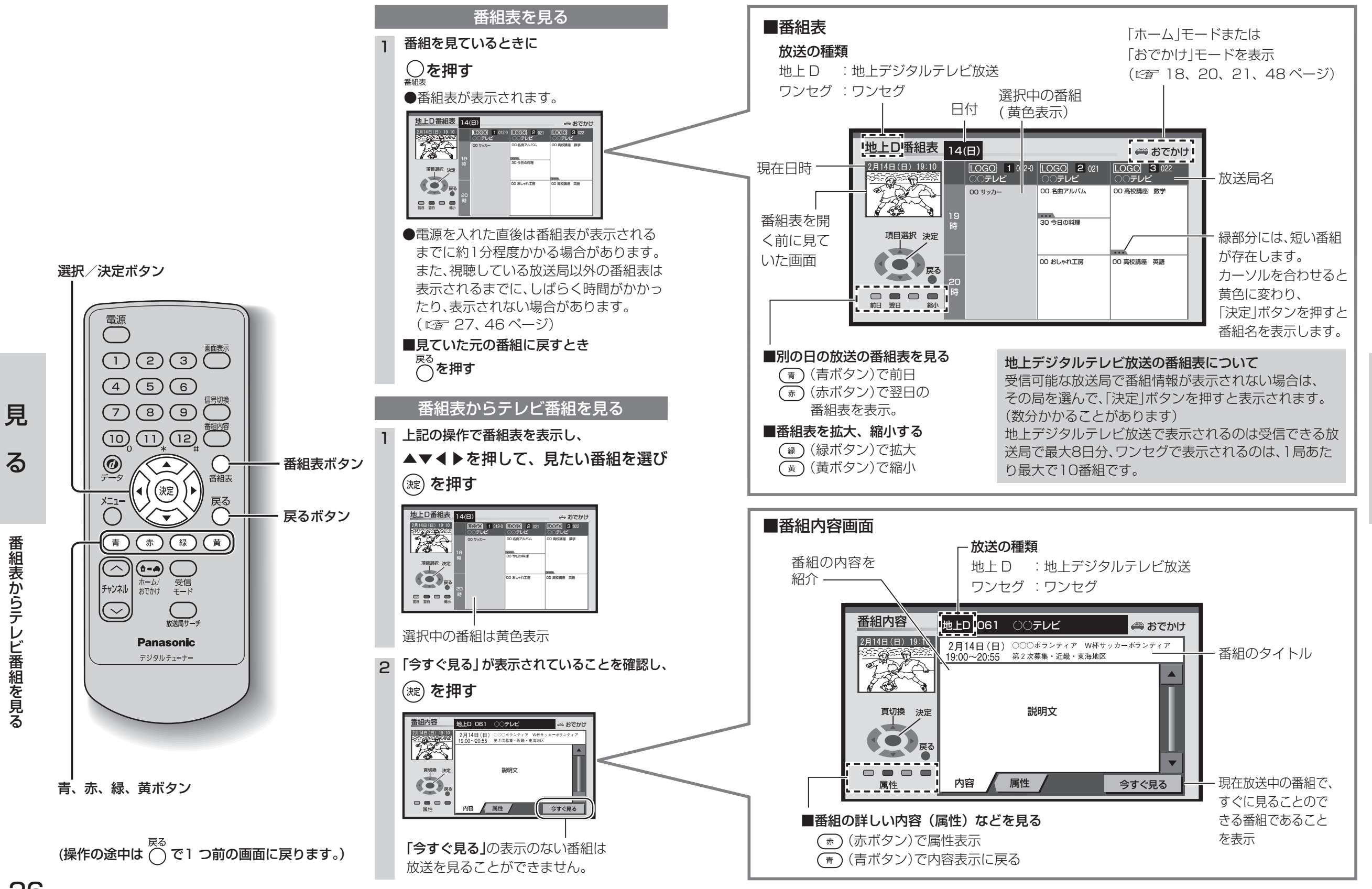

る

番組表からテレビ番組を見る

見

る

番組表からテレビ番組を見る

# データ放送を見る

- データ放送の番組は画面に表示される説明に従って操作すると、いろいろな情報を見ることができます。
- ●本機は双方向データサービスには対応しておりません。
- ●ワンセグのデータ放送には対応しておりません。

●独立データ放送は、選局操作によりご覧いただけます。(選局のしかた ☞23ページ)

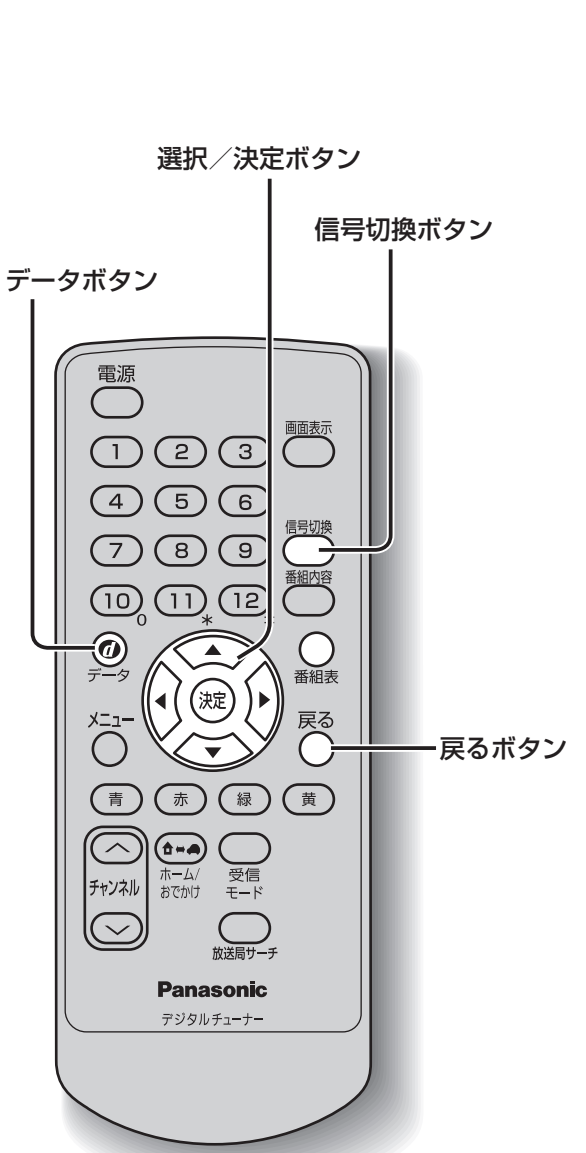

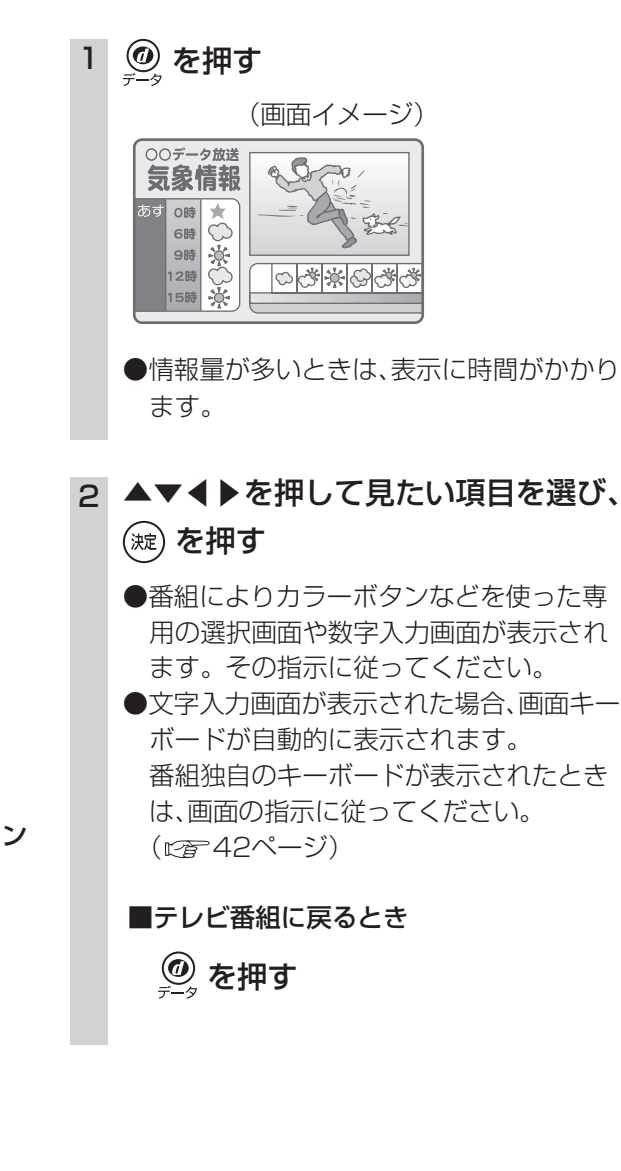

## 複数の音声や映像・字幕・ 文字スーパーがあるとき

# 他の接続機器との 音量を合わせる

音声レベル

アナログテレビやFMラジオなどと接続したときは、

本機と接続機器が同じ音量になるように調整します。

1 ⌒ を押す

### 信号切换

複数の音声や映像・字幕・文字スーパーのある 番組では、お好みに合わせた画面や音声を出力 することができます。

● を押す

# 2 ▲▼で項目を選び、 4 ▶で信号(映像や音声)を選ぶ

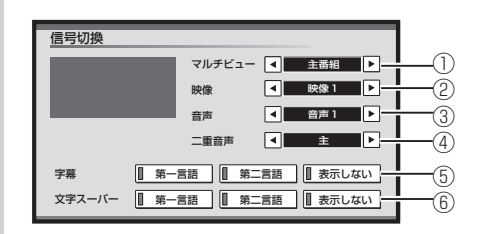

●信号切換で表示される項目と設定内容は、 番組によって変わります。

マルチビュー放送のとき

1チャンネルで主番組、副番組の複数映像が 送られる放送のことです。例えば、野球放送 の場合、主番組は通常の野球放送、副番組で はそれぞれのチームをメインにした野球放 送が行われます。

②映像が複数のとき

- ③音声が複数のとき
- ④二重音声のとき⑤字幕の言語を選ぶ

⑥文字スーパーの言語を選ぶ 文字スーパーは、視聴者にお知らせしたい ことを番組放送中に文字で表示します。

З (淀)を押す

●「メニュー」ボタンを押して、メニュー画面から 「信号切換」を選択しても手順2の画面を表示 することができます。  2 ▲▼▲▶を押して「システム設定」を 選び、()症)を押す

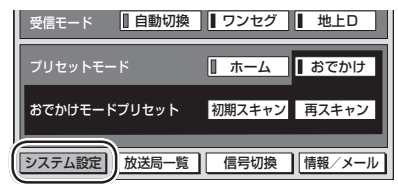

### 3 ▶を押して、2/2の画面を表示させる

「音声レベル」を選び、 (症) を押す

+0

▲ 2/2 ▶

「+」に設定すると、放送によっては音が歪

むことがあります。歪みが気になるとき

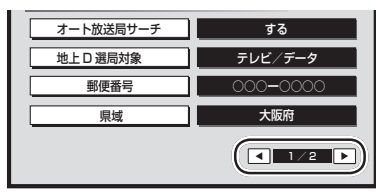

システム設定

(淀)を押す

音声レベル設定

音声レベル

ホームチャンネル
個人情報消去

5 ◀▶を押してレベルを選び、

±Ο

音声出力のレベルを設定します 音声レベルを「+」に設定すると、 放送によっては音が歪むことがあります 決定ボタンを押すと設定が反映されます

●設定できる範囲: -2~+5

は設定を下げてください。

見る

(操作の途中は 🔿 で1 つ前の画面に戻ります。)

見

る

デ

ータ放送を見る

るとき

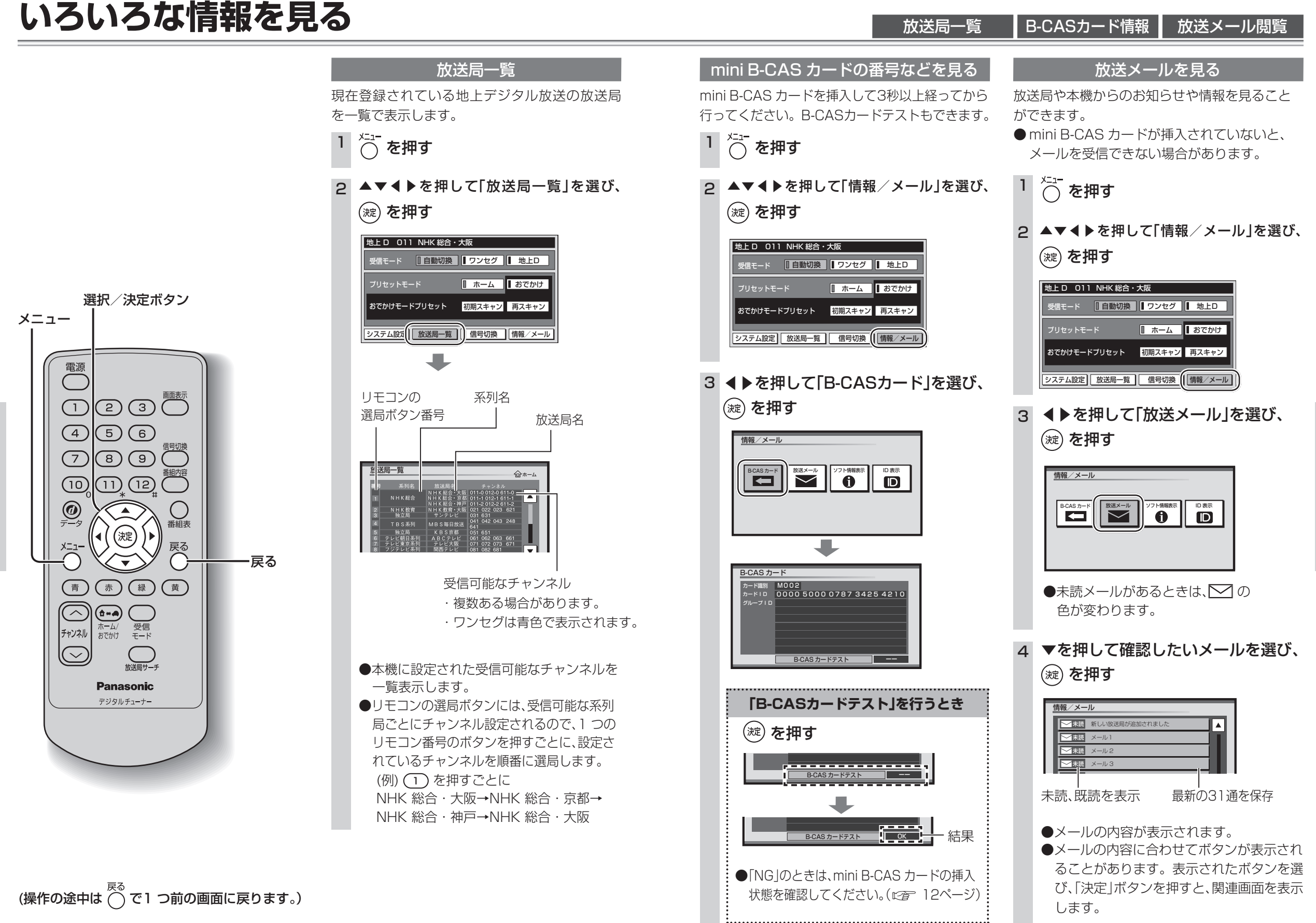

見

る

31

見

る

いろいろな情報を見る

# いろいろな情報を見る(つづき)

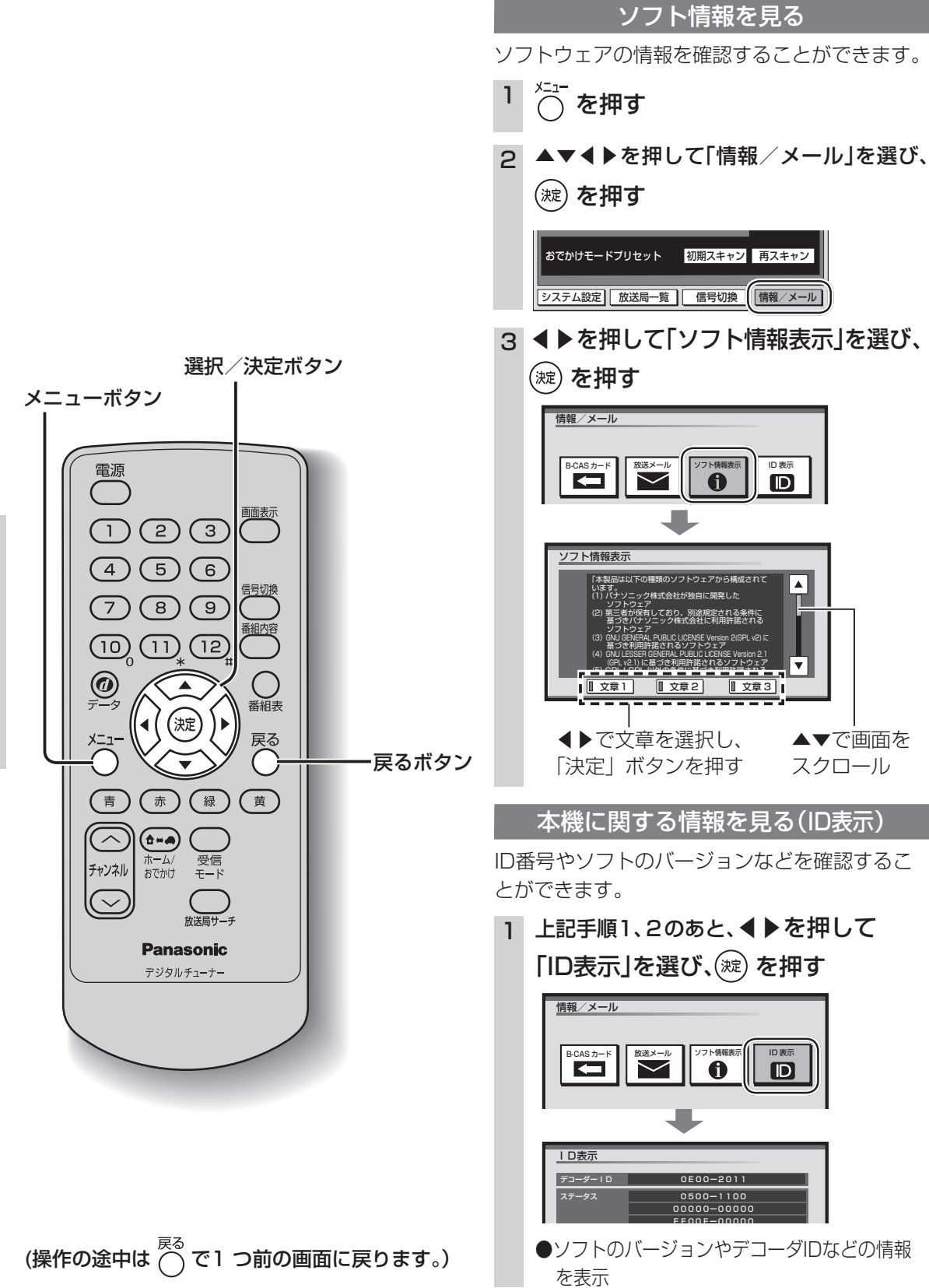

ソフト情報

|本機の情報(ID表示)

引っ越しなどでチャンネルの受信地域が変わっ たときは、郵便番号や県域などの設定を変更して ください。

システム設定)放送局一覧 信号切換 情報/メール

便番号を入力し、(滅)を押す

させ、正しい数字を入力してください。

県域などを変える

滋賀目

京都府

大阪府

丘庙県

奈良厚

県域

▲▼で県域を選び、(蹠)を押す

郵便番号を変える

初期スキャン
再スキャン

☆ を押す

(淀)を押す

郵便番号設定

間違えたとき:

(淀)を押す

地域

・伊豆、小笠原諸島地域は

南西諸島鹿児島県地域は

県域設定

З

5

6

おでかけモードプリセット

お住まいの地域が変わったとき 個人情報を消去する

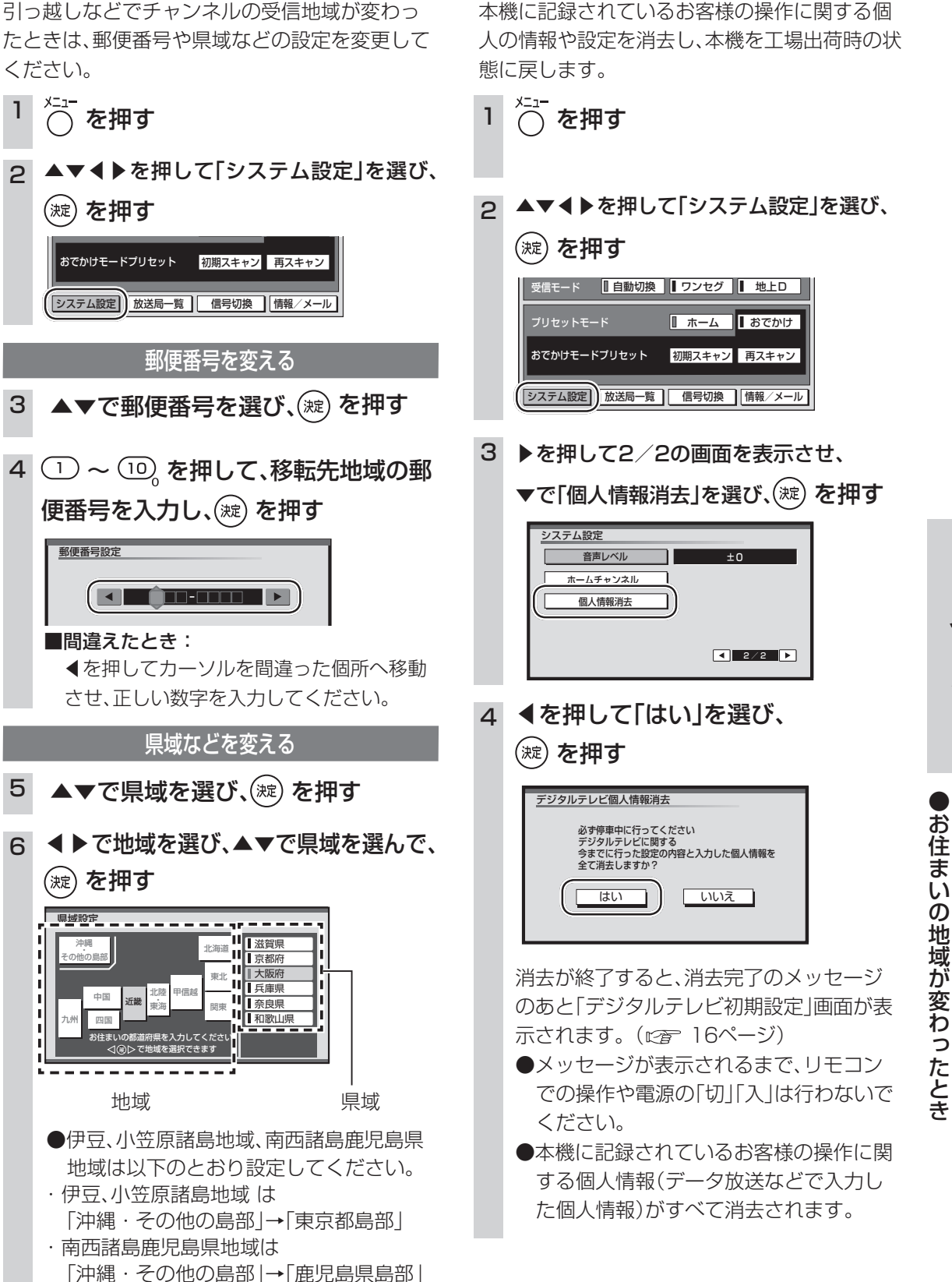

見

る

見

る

いろいろな情報を見る